# **آموزش سامانه تغذیه دانشگاه فنی و حرفه ای** دانشکده فنی و حرفه ای امام خمینی (ره) بهشهر

# مرحله اول:

ورود به آدرس سایت رزرو غذا: https://saba.tvu.ac.ir

**نام کاربری: شماره دانشجویی** 

**رمز عبور: کد مل**سی

| כונסבופו |
|----------|
|          |
|          |
|          |
|          |

## مرحله دوم:

**افزایش اعتبار :** با کلیک بر روی آیکون افزایش اعتبار وارد صفحه انتخاب مبلغ و صفحه پرداخت خواهید شد . یک مبلغ را انتخاب و یا مبلغ دلخواه خود را وارد نمائید. وجه را با عابر بانک پرداخت نمائید تا اعتبار شما اضافه گردد.

| ىتى 2-2/111557*****1 🕒 ال-2/17 الـ275* | سيدرضا ابراهيمى مره     |                                             |                                          | سامانه مدیریت امور دانشجویی (سماد)         |  |  |  |  |  |
|----------------------------------------|-------------------------|---------------------------------------------|------------------------------------------|--------------------------------------------|--|--|--|--|--|
|                                        |                         | تنظيمات پرونده خروج                         | مانه خوابگاه ها عملیات دانشجو تبادل پیام | صفحه اول گزارشات سامانه ها سامانه تغذیه سا |  |  |  |  |  |
|                                        |                         |                                             |                                          | صفحه اصلی                                  |  |  |  |  |  |
| •                                      | کاربر سامانه تغذیه      |                                             |                                          |                                            |  |  |  |  |  |
| ال<br>ال نمودن كارت                    | کرارش اعتبار<br>دریافتی | کرارش اعتبار<br>گزارش اعتبار<br>فرستاده شده | افزایش اعتبار انتقال اعتبار              | نوو غلا<br>روو غلا                         |  |  |  |  |  |
| ъ.,                                    |                         | امور خوابگاه ها                             |                                          |                                            |  |  |  |  |  |
| تنظيمات حساب كاربرى                    |                         |                                             |                                          |                                            |  |  |  |  |  |
|                                        |                         |                                             |                                          |                                            |  |  |  |  |  |
| دانشگاه فنی و حرفه ای                  |                         | نسخه ۴۸ 🕥                                   |                                          | داده کاوان اندیشه برتر                     |  |  |  |  |  |

|                                                                   |                                                                                         |                            |                                 |                   |                                                         | ش اعتبار<br>هنما                 |
|-------------------------------------------------------------------|-----------------------------------------------------------------------------------------|----------------------------|---------------------------------|-------------------|---------------------------------------------------------|----------------------------------|
|                                                                   |                                                                                         |                            |                                 |                   | دهيد                                                    | غ زیر یکی را انتخاب کرده و ادامه |
| ۵۰۰,۰۰۰                                                           | Y00,000                                                                                 | 100,000                    | ۵۰,۰۰۰                          |                   | Ye,eee                                                  | 30,000                           |
| ريال                                                              |                                                                                         | ر                          | 515                             |                   | (]00                                                    | 🖬 مبلغ دلخواه (حداقل •           |
|                                                                   |                                                                                         |                            |                                 |                   |                                                         |                                  |
|                                                                   |                                                                                         |                            |                                 |                   |                                                         |                                  |
|                                                                   | ن ۵۰۰۹۳۷۷۳۹ – ۲۱                                                                        | یک سداد   خدمات مشتریا     | كت پرداخت الكترون               | الکترونیکی شر     | درگاه پرداخت                                            |                                  |
|                                                                   |                                                                                         |                            |                                 |                   | 1                                                       |                                  |
|                                                                   |                                                                                         |                            |                                 |                   | St.                                                     | 4. C. S.                         |
|                                                                   |                                                                                         |                            |                                 |                   |                                                         |                                  |
|                                                                   |                                                                                         | الده: ۱۳:۲۶                | زمان باقی ما                    |                   | عات کار ت شما                                           | шы                               |
| LOGO                                                              | انشکاه فنی و حرفه ای                                                                    | 2                          |                                 | _                 |                                                         | la û                             |
|                                                                   |                                                                                         |                            |                                 |                   |                                                         |                                  |
| ۵۰,۰۰۰                                                            | لغ تراكنش(ريال)                                                                         | р —                        |                                 |                   | ره کارت                                                 |                                  |
| <b>00,000</b>                                                     | لغ تراکنش(ریال)<br>ماره پذیرنده ۲۹                                                      | - م                        |                                 |                   | ره کارت<br>۲۷۷۷                                         | کد                               |
| <b>۵۰,۰۰۰</b><br>۱۲-۳۲۹۹<br>۲۲-۴۳۱۲۱                              | نغ تر اکنش (ریال)<br>ماره پذیرنده <b>۳۶</b><br>ماره تر میتال                            | а<br>4<br>4                |                                 |                   | ره کارت<br>۲۷۷۷<br>خ انقضای کارت                        | کد ا                             |
| <b>۵۰,۰۰۰</b><br>۱۴۰۳۲۹۹<br><b>۲۴-۳</b> ۳۱۲۱<br>education.shariat | نغ تر اکنش(ریال)<br>ماره پذیرنده ۳۶<br>ماره ترمیتال<br>رس وب سایت پذیرنگهٔty.ac         | - 4                        | <br>33,84                       | وی<br>۵۰۰         | ره کارت<br>۲۷۷۷<br>خ انقضای کارت<br>امنیتی              | کد <sup>،</sup><br>تاریخ         |
| Co.co.co.<br>FF-FF1F1<br>education.shariat                        | اغ تر اکنش(ریال)<br>ماره پذیرنده ۳۶<br>ماره ترمیتال<br>رس وب سایت پذیرنگ <b>هٔty.ac</b> | - 4<br>2<br>3              | سی<br>33884                     | 000<br>000<br>000 | ره کارت<br>۲ CVV<br>امنیتی<br>امنیتی (مز دوم)           | کد<br>تاریخ<br>کد ا              |
| ۵۰٫۰۰۰<br>۲۴۰۶۳۱۲۱<br>education.shariat                           | لغ تراکنافی(ریال)<br>ماره پذیرنده ۲۹<br>ماره ترمیتال<br>رس وب سایت پذیرتگفAC            | م<br>ک<br>ک<br>ت<br>د م بط | سال<br>عنوريناندرمزد            | ۵۰۵<br>۵۵۵<br>۵۵۵ | ره کارت<br>خ انقضای کارت<br>امنیتی<br>اینترنتی(رمز دوم) | کد<br>تاریخ<br>رمز               |
| <b>O</b> o,ooo<br>IF-PP99<br>PF-PP1P1<br>education.shariat        | اغ تراکنش((یال)<br>ماره پذیرنده ۳۶<br>ماره ترمینال<br>رس وب سایت پذیرنگهٔty.aC          |                            | سال<br>عنوان التياري<br>التياري | ۵۵۵<br>۵۵۵        | ره کارت<br>۲۷۷۷<br>امنیتی<br>اینتریتی(رمز دوم)<br>ل     | کد :<br>تاری<br>رمز              |

#### مرحله سوم:

**رزرو غذا :** با کلیک بر روی آیکون رزرو غذا و انتخاب سلف بهشهر وعده غذایی خود را برای هفته جاری و یا هفته های بعدی رزرو نمائید .

| ≤ ••Y111F57*••••1 € 1F•1/•Y/1Y                            | راهیمی مرمتی ۸:۲۳:۶ | سيدرضا اب          |                         |                                  |                  |                 |                           | نجویی (سماد)           | مانه مدیریت امور دانت | - 14             |
|-----------------------------------------------------------|---------------------|--------------------|-------------------------|----------------------------------|------------------|-----------------|---------------------------|------------------------|-----------------------|------------------|
|                                                           |                     |                    |                         | 465                              | تنظيمات پرونده خ | نشجو تبادل پيام | نانه خوابگاه ها معلیات دا | ساماته تفذيه ساه       | گزارشات سامانه ها     | صفحه اول         |
|                                                           |                     |                    |                         |                                  |                  |                 |                           |                        |                       | صفحه اصلی        |
|                                                           |                     |                    |                         | a.141 a                          | lala a K         |                 |                           |                        |                       |                  |
|                                                           |                     |                    |                         |                                  | ەرىر ساما        |                 |                           |                        | _                     | _                |
| 0                                                         | م قفل نمودن کارد    | کې<br>تغېير رمز دو | گزارش اعتبار<br>دریافتی | ی<br>گزارش اعتبار<br>فرستاده شده | ترارش عملکرد     | انتقال اعتبار   | 😥<br>افزایش اعتبار        | 🧉<br>فرید روز فروش غذا | ينيو غلا              |                  |
|                                                           |                     |                    |                         |                                  |                  |                 |                           |                        |                       |                  |
|                                                           |                     |                    |                         |                                  |                  |                 |                           |                        |                       |                  |
|                                                           |                     |                    |                         |                                  |                  |                 |                           |                        |                       |                  |
| ъ.,                                                       |                     |                    |                         | بگاه ها                          | امور خوا         |                 |                           |                        |                       |                  |
| $(k_{i})_{i \in \mathbb{N}} = (k_{i})_{i \in \mathbb{N}}$ |                     |                    |                         | ىاب كارېرى                       | تنظيمات حس       |                 |                           |                        |                       |                  |
|                                                           |                     |                    |                         |                                  |                  |                 |                           |                        |                       |                  |
|                                                           |                     |                    |                         |                                  |                  |                 |                           |                        |                       |                  |
| دانشگاه فنی و حرفه ای                                     |                     |                    |                         | () FA                            | تسخه             |                 |                           |                        | شه برتر               | داده كاوان اندية |

با کلیک فلش های سبز رنگ می توانید هفته های بعدی را نیز رزرو کنید . وعده های ناهار یا شام خود را انتخاب و تیک بزنید ، سپس کلید تأیید را انتخاب نمائید تا رزرو شما ذخیره گردد .

|       | 00Y111FFT00001 O IF01/0Y/IY A:FY:Y | سیدرضا ابراهیمی مرمتی ۵ |        |                           |                                 | یی (سماد)                     | سامانه مدیریت امور دانشجو                           |
|-------|------------------------------------|-------------------------|--------|---------------------------|---------------------------------|-------------------------------|-----------------------------------------------------|
|       |                                    |                         | 25     | م تنظیمات پرونده خ        | عمليات دانشجو تبادل پيام        | امانه تغذیه سامانه خوابگاه ها | صفحه اول گزارشات سامانه ها س                        |
|       |                                    |                         |        |                           |                                 |                               | فرم رزرو غذا                                        |
|       |                                    |                         |        |                           |                                 |                               |                                                     |
|       | تاييد                              | ده وضعیت رزروها         | مشاه   |                           | هفته جاری 🛑                     | ئىھر - ١٢٩ ~                  | موجودی: ۲۰۰۰۰ ریال مىلف:<br>افزایش اعتبار پسران بهن |
|       | سحرى                               | افطارى                  | شام    | ناهار<br>~                |                                 | صبحانه                        | روز                                                 |
|       |                                    |                         |        | نه ا چلو جوجه 🚺 🧹         | ا متوسط هزین<br>کباب با استخوار |                               | شنبه<br>۱۴۰۱/۰۲/۱۷                                  |
|       |                                    |                         |        | ته   عدس پلو 🔰 🧹          | متوسط هزین<br>با گوشت           |                               | یکشنبه<br>۱۴۰۱/۰۲/۱۸                                |
|       |                                    |                         |        | نه ا چلو ۱ 🗸<br>سبزی      | متوسط هزین<br>خورشت قورمه ه     |                               | دوشنبه<br>۱۴۰۱/۰۲/۱۹                                |
|       |                                    |                         |        | نه ا چلو جوجه (۱ 🔍 ن<br>ن | متوسط هزین<br>کباب با استخوار   |                               | صه شنیه<br>۱۴۰۱/۰۲/۲۰                               |
|       |                                    |                         |        | نه ا چلو ا ب<br>ادمجان    | متوسط هزین<br>خورشت قیمه با     |                               | چهارشنبه<br>۱۴۰۱/۰۲/۲۱                              |
| فه ای | دانشگاه فنی و حر                   |                         | (?) FA | نسخه                      |                                 |                               | داده کاوان اندیشه برتر                              |

## مرحله چهارم:

**دریافت غذا در سلف سرویس : در این مرحله جهت دریافت غذا در سلف** سرویس باید در ساعات تحویل غذا ( 11.15 دقیقه تا ساعت 14) وارد سامانه سماد شده تا کد فراموشی یا بارکد دریافت کنید .

# آدرس سامانه سماد: <u>https://samad.app</u>

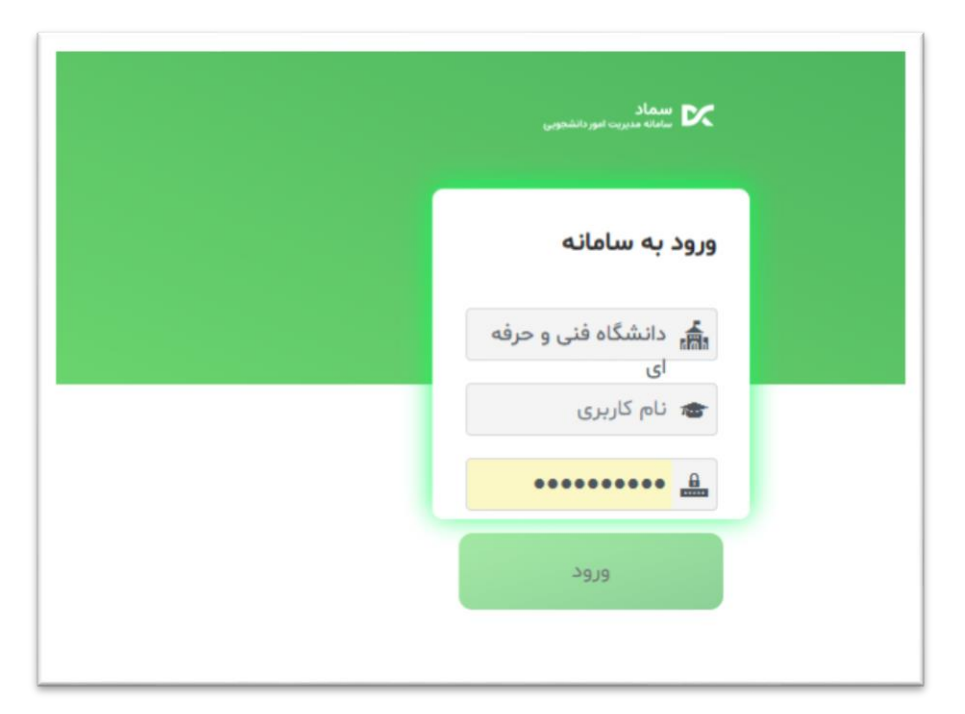

دانشگاه فنی و حرفه ای را انتخاب کنید

نام کاربری شما: شماره دانشجویی و رمز عبور: کد ملی می باشد.

از طریق این سایت کد فراموشی یا بارکد دریافت خواهید کرد که با نگه داشتن آن در مقابل دوربین تغذیه که در سلف سرویس نصب گردیده می توانید غذای خود را دریافت کنید .